## РУКОВОДСТВО ПОЛЬЗОВАТЕЛЯ

ОСНОВЫ РАБОТЫ В ПРОГРАММНОМ КОМПЛЕКСЕ ПО ГИДРОГЕОЛОГИИ

«PH-AKBA»

MOCKBA 2024

Права на настоящий документ принадлежат ПАО «НК «Роснефть». Документ не может быть полностью или частично воспроизведён, тиражирован и распространён без разрешения ПАО «НК «Роснефть».

ПК «PH-AKBA»

© ® ПАО «НК «Роснефть»»

СТРАНИЦА 1 ИЗ 19

## СОДЕРЖАНИЕ

| НАЧАЛО РАБОТЫ                                           | 3  |
|---------------------------------------------------------|----|
| МОДУЛЬ «КОНТРОЛЬ ТЕХНОЛОГИЧЕСКИХ ПОКАЗАТЕЛЕЙ»           | 4  |
| МОДУЛЬ «БАЗА ГИДРОГЕОЛОГИЧЕСКИХ ДАННЫХ»                 | 8  |
| МОДУЛЬ «РАСЧЕТЫ»                                        | 9  |
| МОДУЛЬ «МОДЕЛИРОВАНИЕ»                                  | 11 |
| МОДУЛЬ «ФОРМИРОВАНИЕ ПРОЕКТНОЙ И ОТЧЕТНОЙ ДОКУМЕНТАЦИИ» | 16 |
| МОДУЛЬ «БАЗА ЗНАНИЙ»                                    | 18 |

Права на настоящий документ принадлежат ПАО «НК «Роснефть». Документ не может быть полностью или частично воспроизведён, тиражирован и распространён без разрешения ПАО «НК «Роснефть». © ® ПАО «НК «Роснефть»»

ПК «PH-AKBA»

#### НАЧАЛО РАБОТЫ

ПК «PH-AKBA»

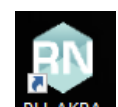

Запустить программный комплекс «РН-АКВА» через ярлык РН-АКВА на рабочем столе.

После запуска программного комплекса открывается окно авторизации, в котором необходимо ввести логин и пароль (Рисунок 1).

| Вход в систему PH-AKBA |            | ×     |
|------------------------|------------|-------|
|                        | - 🔒 Автори | зация |
| ЯПАКВА                 |            | aqua  |
|                        | Пароль:    |       |
|                        |            |       |
| 😢 Отмена               |            | Вход  |

Рисунок 1 – Окно авторизации в ПК «РН-АКВА»

Если модуль доступен для использования, при наведении на него кнопка модуля окрашивается в светлые тона (белый, зеленый), дополнительно сверху появляется окно описания функционала модуля. Кнопка недоступного для использования модуля имеет полупрозрачное отображение.

После ввода логина и пароля появляется окно загрузки, затем открывается главный интерфейс (Рисунок 2).

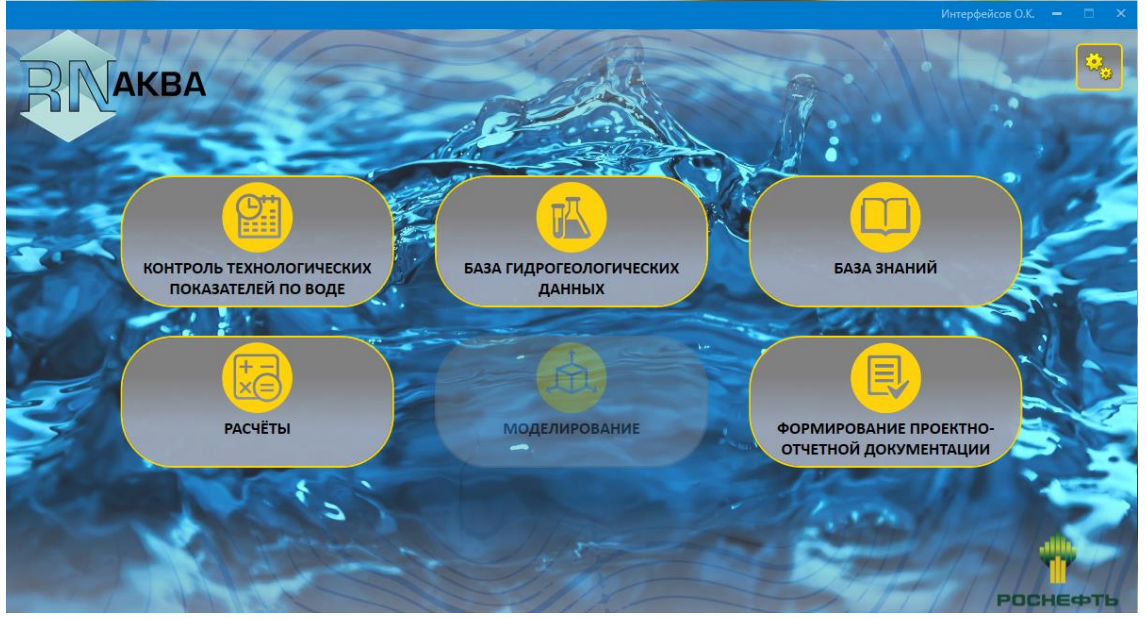

Рисунок 2 – Главное окно ПК «РН-АКВА»

Справа сверху отображается имя пользователя (Рисунок 3), при нажатии на имя появляется информация по пользователю:

- список организаций, к информации по которым пользователю разрешен доступ,
- список ролей пользователя по каждому модулю.

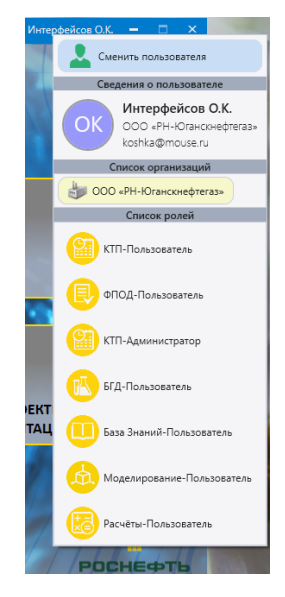

Рисунок 3 – Окно информации по пользователю

## МОДУЛЬ «КОНТРОЛЬ ТЕХНОЛОГИЧЕСКИХ ПОКАЗАТЕЛЕЙ»

Для запуска модуля необходимо кликнуть по кнопке «Контроль технологических показателей» в главном окне ПК (Рисунок 4).

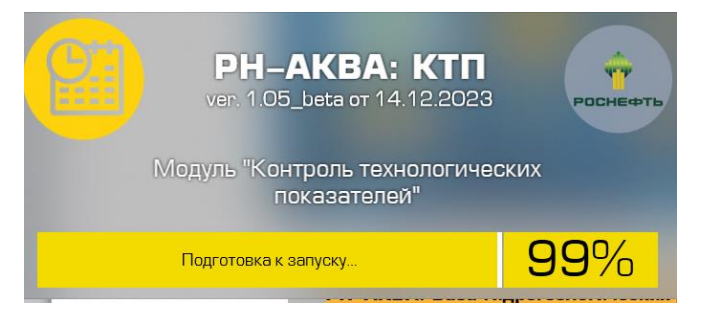

Рисунок 4 – Окно запуска модуля

В верхней таблице основной рабочей области вкладок «Размещение» «По скважинам», «Добыча» «По скважинам» «Данные из проектных документов» отображается нередактируемая информация по скважинам на размещение воды в проектных документах (Рисунок 5).

Данные автоматически приходят из БГД из раздела «Проектные объемы добычи/размещение».

В нижней таблице «Факт/Ожид в (год)» отображается информация по скважинам по факту (текущему году) и на прогнозируемую пятилетку. Редактировать можно только информацию по прогнозу (пятилетке).

Данные автоматически загружаются из БГД из раздела «Режимные наблюдения» → МЭР Работа во вкладке «Размещение» «По скважинам».

|      |           |             |                | абот Ста        | тистик        |               |                                  |                                          |                                         |                           |                                          |                                           |    |     |    | - 11 4 |    |    | •          |
|------|-----------|-------------|----------------|-----------------|---------------|---------------|----------------------------------|------------------------------------------|-----------------------------------------|---------------------------|------------------------------------------|-------------------------------------------|----|-----|----|--------|----|----|------------|
|      |           | oobria iii  | nambi p        |                 |               |               |                                  |                                          |                                         |                           |                                          |                                           |    |     |    |        |    |    |            |
|      |           |             |                |                 |               |               |                                  |                                          |                                         |                           |                                          |                                           |    |     |    |        |    |    |            |
|      | 2141J 3 M | и По Унаст  | r an           |                 |               |               |                                  |                                          |                                         |                           |                                          |                                           |    |     |    |        |    |    |            |
| KBU. | Krinam    | 110 7 440   | Kum            |                 |               |               |                                  |                                          |                                         |                           |                                          |                                           |    |     |    |        |    |    |            |
| ⊅ил  | - ытры    |             |                |                 |               |               |                                  |                                          |                                         |                           |                                          |                                           |    |     |    |        |    |    |            |
| Tour | LIA 142 I |             |                |                 |               | ГЛ µa VR      | C) (µa 18 10 2                   | 8)                                       |                                         |                           |                                          |                                           |    |     |    |        |    |    |            |
| Jan  | IDIC NJ I | проектных д | окумен         | IOB (IIPOIIO    | n pr /m       | д на 70       | C) (Ha 10.10.20                  | 1                                        |                                         |                           |                                          |                                           |    |     |    |        |    |    |            |
| N2   | Me        | сторождение | Участо         | к размещения    | Номер<br>скв. | Назна         | уров<br>размец<br>(лим<br>тыс.м3 | ень<br>цения Лими<br>ит), указа<br>З/сут | Максимально<br>устьевое<br>давление, ат | е<br>Целевой горизон<br>М | r                                        |                                           |    |     |    |        |    |    |            |
| 1    | MECTOR    | РОЖДЕНИЕ_20 | УЧ 0020        |                 | 104           | Поглоща       | ощая                             | 1,6 Указан                               | 1                                       | 20 ГОРИЗОНТ_1             | •                                        |                                           |    |     |    |        |    |    |            |
| 2    | MECTOR    | РОЖДЕНИЕ_20 | УЧ <b>0020</b> |                 | 506           | Поглоща       | ощая                             | 1,2 Указан                               | 1                                       | 20 ГОРИЗОНТ_1             |                                          |                                           |    |     |    |        |    |    |            |
| 3    | MECTOR    | РОЖДЕНИЕ_20 | УЧ 0020        |                 | 512           | Поглоща       | ощая                             | 1 Указан                                 | 1:                                      | 20 ГОРИЗОНТ_1             |                                          |                                           |    |     |    |        |    |    |            |
| 4    | MECTOR    | РОЖДЕНИЕ_20 | УЧ 0020        |                 | 519           | Поглоща       | ощая                             | 0,9 Указан                               | 1.                                      | 20 ГОРИЗОНТ_1             |                                          |                                           |    |     |    |        |    |    |            |
| 5    | MECTOR    | РОЖДЕНИЕ_20 | Y4 0020        |                 | 733           | Поглоща       | ощая                             | 0,7 Указан                               | 1.                                      | 20 TOP//30HT_1            |                                          |                                           |    |     |    |        |    |    |            |
| 7    | MECTOR    | РОЖДЕНИЕ_20 | YU 0020        |                 | 742           | Поглоща       | ощая                             | 1 Vrazau                                 | 1                                       | 20 TOPUSOHT_1             |                                          |                                           |    |     |    |        |    |    |            |
|      | MECTOR    | РОЖДЕНИЕ 20 | YH 0020        |                 | 743           | Поглоща       | ощая                             | 0.8 Указан                               | 1                                       | 20 ГОРИЗОНТ 1             |                                          |                                           |    |     |    |        |    |    |            |
| 9    | MECTOR    | РОЖДЕНИЕ 20 | УЧ 0020        |                 | 918           | Поглоща       | ощая                             | 0 Не ука:                                | ан 1                                    | 20 ГОРИЗОНТ 1             |                                          |                                           |    |     |    |        |    |    |            |
| 10   | MECTOR    | РОЖДЕНИЕ_20 | УЧ 0020        |                 | 5046          | Поглоща       | ощая                             | 0 Не_ука:                                | ан 1:                                   | 20 ГОРИЗОНТ_1             |                                          |                                           |    |     |    |        |    |    |            |
| 11   | MECTOR    | РОЖДЕНИЕ_20 | УЧ <b>0020</b> |                 | 502           | Резервна      | я                                | 0 Не_ука:                                | ан 1.                                   | 20 ГОРИЗОНТ_1             |                                          |                                           |    |     |    |        |    |    |            |
| 12   | MECTOR    | РОЖДЕНИЕ_20 | УЧ <b>0020</b> |                 | 744           | Резервна      | я                                | 0 Не_ука:                                | ан 1.                                   | 20 ГОРИЗОНТ_1             |                                          |                                           |    |     |    |        |    |    |            |
| 13   | MECTOR    | РОЖДЕНИЕ_20 | YH 0020        |                 | 750           | Резервна      | R                                | 0 Не_ука:                                | ан 1:                                   | 20 ГОРИЗОНТ_1             |                                          |                                           |    |     |    |        |    |    |            |
| 14   | MECTOR    | РОЖДЕНИЕ_24 | YH 0024        |                 |               |               |                                  | 0                                        |                                         | 0                         | •                                        |                                           |    |     |    |        |    |    |            |
| •    |           |             |                |                 |               |               |                                  |                                          | • (4) 41 2                              | апись о из 299 👂 🙌 🦻      | 7                                        |                                           |    |     |    |        |    |    |            |
| ⊅акт | /Ожид     | в 2022-2027 | (на 18.1       | 0.23)           |               |               |                                  |                                          |                                         |                           |                                          |                                           |    |     |    |        |    |    |            |
| N₽   | Год       | Месторож    | дение          | Участок разм    | ещения        | Номер<br>скв. | Назначение                       | Уровень<br>размещения<br>среднегодово    | Устьевое<br>давление<br>среднегодовое,  | Целевой горизонт          | Конструкция<br>скважины<br>соответствует | Качество воды<br>соответствует<br>проекту | нс | УРС | уд | ГОР    | KC | КВ | Примечание |
| 1    | 2022      | месторожл   | ЕНИЕ 20        | <u>УЧ 0020</u>  |               | 104           | Поглошающая                      | 1,0238                                   | 9 (                                     | ГОРИЗОНТ 1                | TIPOENTY                                 |                                           | 0  | 0   | 0  | 0      | 0  | 0  |            |
| 2    | 2022      | МЕСТОРОЖД   | ЕНИЕ_20        | УЧ 0020         |               | 506           | Поглощающая                      | 1,30553                                  | 7 0                                     | ГОРИЗОНТ_1                |                                          |                                           | 0  | 1   | 0  | 0      | 0  | 0  |            |
| 3    | 2022      | месторожд   | ЕНИЕ_20        | УЧ <b>0</b> 020 |               | 512           | Поглощающая                      | 0,01747                                  | 4 0                                     | ГОРИЗОНТ_1                |                                          |                                           | 0  | 0   | 0  | 0      | 0  | 0  |            |
| 4    | 2022      | месторожд   | ЕНИЕ_20        | УЧ <b>0</b> 020 |               | 519           | Поглощающая                      | 0,47677                                  | 8 0                                     | ГОРИЗОНТ_1                |                                          |                                           | 0  | 0   | 0  | 0      | 0  | 0  |            |
| 5    | 2022      | месторожд   | ЕНИЕ_20        | УЧ <b>0</b> 020 |               | 733           | Поглощающая                      | 0,16122                                  | 5 0                                     | ГОРИЗОНТ_1                |                                          |                                           | 0  | 0   | 0  | 0      | 0  | 0  |            |
| 6    | 2022      | месторожд   | ЕНИЕ_20        | УЧ 0020         |               | 737           | Поглощающая                      | 0,04606                                  | 6 0                                     | ГОРИЗОНТ_1                |                                          |                                           | 0  | 0   | 0  | 0      | 0  | 0  |            |
| 7    | 2022      | месторожд   | ЕНИЕ_20        | УЧ 0020         |               | 742           | Поглощающая                      |                                          | 0 0                                     | ГОРИЗОНТ_1                |                                          |                                           | 0  | 0   | 0  | 0      | 0  | 0  |            |
| 8    | 2022      | МЕСТОРОЖД   | ЕНИЕ_20        | УH 0020         |               | 743           | Поглощающая                      | 0,01745                                  | 5 (                                     | ГОРИЗОНТ_1                |                                          |                                           | 0  | 0   | 0  | 0      | 0  | 0  |            |
| ş    | 2022      | МЕСТОРОЖД   | ЕНИЕ_20        | УЧ 0020         |               | 918           | Резервная                        | 0,73652                                  | 3 (                                     | ГОРИЗОНТ_1                |                                          |                                           | 0  | 0   | 0  | 0      | 0  | 0  |            |
| 10   | 2022      | МЕСТОРОЖД   | ЕНИЕ_20        | УЧ 0020         |               |               | -                                |                                          | 0 0                                     |                           |                                          |                                           | 0  | 0   | 0  | 0      | 0  | 0  |            |
| 11   | 2022      | месторожд   | ЕНИЕ_20        | y4 0020         |               | 502           | Резервная                        | 0.07605                                  |                                         | FORM3OHT_1                |                                          |                                           | 0  | 0   | 0  | 0      | 0  | 0  |            |
| 12   | 2022      | месторожд   | EHVE 20        | VH 0020         |               | 744           | Резервная                        | 0,07695                                  | 7 (                                     | FORMSONT_1                |                                          |                                           | 0  | 0   | 0  | 0      | 0  | 0  |            |
| 13   | 2022      | местогожд   | 20             | 5 1 0020        |               | , 30          | , coopenan                       | 0,04033                                  | L L                                     | ior woonin_i              |                                          |                                           | 0  | 0   | 0  | 0      | 0  | 0  |            |

Рисунок 5 – Внешний вид вкладки «Размещение» «По скважинам»

В верхней таблице «Данные из проектных документов» отображается нередактируемая информация по скважинам на размещение воды в проектных документах (Рисунок 6).

| N≌ | Месторождение    | Участок размещения | Номер<br>скв. | Назначение  | Уровень<br>размещения<br>(лимит),<br>тыс.м3/сут | Лимит<br>указан | Максимальное<br>устьевое<br>давление, атм | Целевой горизонт |
|----|------------------|--------------------|---------------|-------------|-------------------------------------------------|-----------------|-------------------------------------------|------------------|
| 1  | МЕСТОРОЖДЕНИЕ_20 | УЧ 0020            | 104           | Поглощающая | 1,6                                             | Указан          | 120                                       | ГОРИЗОНТ_1       |
| 2  | МЕСТОРОЖДЕНИЕ_20 | УЧ 0020            | 506           | Поглощающая | 1,2                                             | Указан          | 120                                       | ГОРИЗОНТ_1       |
| 3  | МЕСТОРОЖДЕНИЕ_20 | УЧ 0020            | 512           | Поглощающая | 1                                               | Указан          | 120                                       | ГОРИЗОНТ_1       |
| 4  | МЕСТОРОЖДЕНИЕ_20 | УЧ 0020            | 519           | Поглощающая | 0,9                                             | Указан          | 120                                       | ГОРИЗОНТ_1       |
| 5  | МЕСТОРОЖДЕНИЕ_20 | УЧ 0020            | 733           | Поглощающая | 0,7                                             | Указан          | 120                                       | ГОРИЗОНТ_1       |
| 6  | МЕСТОРОЖДЕНИЕ_20 | УЧ 0020            | 737           | Поглощающая | 0,8                                             | Указан          | 120                                       | ГОРИЗОНТ_1       |
| 7  | МЕСТОРОЖДЕНИЕ_20 | УЧ 0020            | 742           | Поглощающая | 1                                               | Указан          | 120                                       | ГОРИЗОНТ_1       |
| 8  | МЕСТОРОЖДЕНИЕ_20 | УЧ 0020            | 743           | Поглощающая | 0,8                                             | Указан          | 120                                       | ГОРИЗОНТ_1       |
| 9  | МЕСТОРОЖДЕНИЕ_20 | УЧ 0020            | 918           | Поглощающая | 0                                               | Не_указан       | 120                                       | ГОРИЗОНТ_1       |
| 10 | МЕСТОРОЖДЕНИЕ_20 | УЧ 0020            | 5046          | Поглощающая | 0                                               | Не_указан       | 120                                       | ГОРИЗОНТ_1       |
| 11 | МЕСТОРОЖДЕНИЕ_20 | УЧ 0020            | 502           | Резервная   | 0                                               | Не_указан       | 120                                       | ГОРИЗОНТ_1       |
| 12 | МЕСТОРОЖДЕНИЕ_20 | УЧ 0020            | 744           | Резервная   | 0                                               | Не_указан       | 120                                       | ГОРИЗОНТ_1       |
| 13 | МЕСТОРОЖДЕНИЕ_20 | УЧ 0020            | 750           | Резервная   | 0                                               | Не_указан       | 120                                       | ГОРИЗОНТ_1       |
| 14 | МЕСТОРОЖДЕНИЕ_24 | YH 0024            |               |             | 0                                               |                 | 0                                         |                  |

Рисунок 6 - Отображение таблицы «Данные из проектных документов»

В нижней таблице «Данные по факту/прогнозу по скважинам» отображается информация по скважинам по факту (текущему году) и на прогнозируемую пятилетку. Редактировать можно только информацию по прогнозу (пятилетке).

При нажатии на строку нижней таблицы, подсвечивается строка в верхней таблице, которая соответствует текущей скважине в нижней таблице (Рисунок 7).

| N₽  | Год  | Месторождение    | Участок размещения | Номер<br>скв. | Назначение  | Уровень<br>размещения<br>среднегодовой,<br>тыс.м3/сут | Устьевое<br>давление<br>среднегодовое,<br>атм | Целевой горизонт | Конструкция<br>скважины<br>соответствует<br>проекту | Качество воды<br>соответствует<br>проекту | нс | УРС | УД | ГОР | KC | КВ | Примечание |
|-----|------|------------------|--------------------|---------------|-------------|-------------------------------------------------------|-----------------------------------------------|------------------|-----------------------------------------------------|-------------------------------------------|----|-----|----|-----|----|----|------------|
| - 1 | 2022 | МЕСТОРОЖДЕНИЕ_20 | YH 0020            | 104           | Поглощающая | 1,02389                                               | 0                                             | ГОРИЗОНТ_1       |                                                     |                                           | 0  | 0   | 0  | 0   | 0  | 0  |            |
| 2   | 2022 | МЕСТОРОЖДЕНИЕ_20 | YH 0020            | 506           | Поглощающая | 1,305537                                              | 0                                             | ГОРИЗОНТ_1       |                                                     |                                           | 0  | 1   | 0  | 0   | 0  | 0  |            |
| 3   | 2022 | МЕСТОРОЖДЕНИЕ_20 | YH 0020            | 512           | Поглощающая | 0,017474                                              | 0                                             | ГОРИЗОНТ_1       |                                                     |                                           | 0  | 0   | 0  | 0   | 0  | 0  |            |
| 4   | 2022 | МЕСТОРОЖДЕНИЕ_20 | YH 0020            | 519           | Поглощающая | 0,476778                                              | 0                                             | ГОРИЗОНТ_1       |                                                     |                                           | 0  | 0   | 0  | 0   | 0  | 0  |            |
| 5   | 2022 | МЕСТОРОЖДЕНИЕ_20 | YH 0020            | 733           | Поглощающая | 0,161225                                              | 0                                             | ГОРИЗОНТ_1       |                                                     |                                           | 0  | 0   | 0  | 0   | 0  | 0  |            |
| 6   | 2022 | МЕСТОРОЖДЕНИЕ_20 | YH 0020            | 737           | Поглощающая | 0,046066                                              | 0                                             | ГОРИЗОНТ_1       |                                                     |                                           | 0  | 0   | 0  | 0   | 0  | 0  |            |
| 7   | 2022 | МЕСТОРОЖДЕНИЕ_20 | YH 0020            | 742           | Поглощающая | 0                                                     | 0                                             | ГОРИЗОНТ_1       |                                                     |                                           | 0  | 0   | 0  | 0   | 0  | 0  |            |
| 8   | 2022 | МЕСТОРОЖДЕНИЕ_20 | YH 0020            | 743           | Поглощающая | 0,017455                                              | 0                                             | ГОРИЗОНТ_1       |                                                     |                                           | 0  | 0   | 0  | 0   | 0  | 0  |            |
| 9   | 2022 | МЕСТОРОЖДЕНИЕ_20 | YH 0020            | 918           | Резервная   | 0,736523                                              | 0                                             | ГОРИЗОНТ_1       |                                                     |                                           | 0  | 0   | 0  | 0   | 0  | 0  |            |
| 10  | 2022 | МЕСТОРОЖДЕНИЕ_20 | YH 0020            |               |             | 0                                                     | 0                                             |                  |                                                     |                                           | 0  | 0   | 0  | 0   | 0  | 0  |            |
| 11  | 2022 | МЕСТОРОЖДЕНИЕ_20 | YH 0020            | 502           | Резервная   | 0                                                     | 0                                             | ГОРИЗОНТ_1       |                                                     |                                           | 0  | 0   | 0  | 0   | 0  | 0  |            |
| 12  | 2022 | МЕСТОРОЖДЕНИЕ_20 | YH 0020            | 744           | Резервная   | 0,076953                                              | 0                                             | ГОРИЗОНТ_1       |                                                     |                                           | 0  | 0   | 0  | 0   | 0  | 0  |            |
| 13  | 2022 | МЕСТОРОЖДЕНИЕ_20 | YH 0020            | 750           | Резервная   | 0,048337                                              | 0                                             | ГОРИЗОНТ_1       |                                                     |                                           | 0  | 0   | 0  | 0   | 0  | 0  |            |
| 14  | 2022 | МЕСТОРОЖДЕНИЕ_24 | YH 0024            |               |             | 0                                                     | 0                                             |                  |                                                     |                                           | 0  | 0   | 0  | 0   | 0  | 0  |            |

Рисунок 7 – Отображение таблицы «Факт/Ожид»

Маленькая таблица «Проект-Факт/Ожид по скважине» отображает при выборе строки в нижней таблице и показывает разницу между данными из проектных документов по рассматриваемой скважине (проект) и фактическую/прогнозируемую (факт) из нашей выбранной строки в нижней таблице (Рисунок 8).

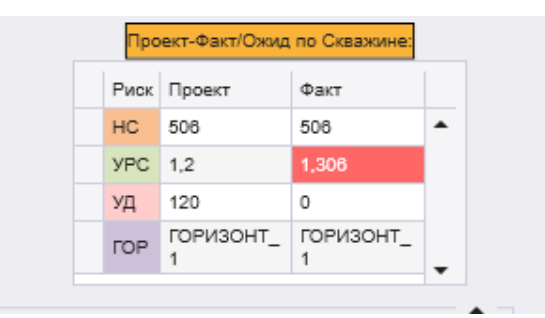

Рисунок 8 – Отображение таблицы «Проект-Факт/Ожид по скважине»

Во вкладке «Размещение» «По участкам» отображается информация о том, какие риски есть на нашем наборе месторождений (Рисунок 9). Риски отображаются в ячейках в соответствии с их кодами (сокращенными названиями). Для просмотра расшифровок рисков и причин их возникновения в контекстном меню этой таблицы нажимаем кнопку «Справочник рисков»

|                         | 25                    |      | Fearl | OCHINECE | OR KSY46 | NUMB HIS | γup    |       | Πp         | OMILLUT | 01013/1                               | anonny  | атация     |                 |            | Дата защи  | ты проекта гео | тогического из | чения недр |           |            | Дата защи  | ты отчета о тес | TORMADCKOM M2 | ченим недр |           | 1       |
|-------------------------|-----------------------|------|-------|----------|----------|----------|--------|-------|------------|---------|---------------------------------------|---------|------------|-----------------|------------|------------|----------------|----------------|------------|-----------|------------|------------|-----------------|---------------|------------|-----------|---------|
| Инфа                    |                       |      | (n    | гин, о   | пгин, о  | 10113)   |        |       | (I         | тропэ   | . TIPP; I                             | птд на  | YBC)       |                 |            |            | (ni            | VH)            |            |           |            |            | (OnfMH          | OrON3)        |            | ł         |         |
| а Месторождение         | Участок<br>размещения | 2021 | 2022  | 2023     | 2024 2   | 2025     | 2026 2 | 127 2 | 1022 2     | 023 2   | 024                                   | 2025    | 2026       | 2027            | Факт-2022  | План-2023  | План-2024      | План-2025      | План-2026  | План-2027 | Факт-2022  | План-2023  | План-2024       | План-2025     | План-2026  | План-2027 | План-   |
| 1 МЕСТОРОЖДЕНИ<br>E_20  | y¥ 0020               |      |       |          |          |          |        | Y     | re 1       | с и     | × 1                                   | we      | YPC        | YPC             |            |            |                |                |            |           | 17.12.2018 | 15.10.2023 |                 |               |            |           | 30.11.2 |
| 2 МЕСТОРОЖДЕНИ<br>Е_24  | YH 0024               |      |       |          |          |          |        |       |            | 01XE    |                                       |         | HC HC      | 日本代目            |            | 15.08.2023 |                |                |            |           |            |            | 15.02.2024      |               |            |           | 30.11.2 |
| з месторождени<br>Е_4   | YUACTOK_M1            |      |       |          |          |          |        | ç     | e 0        | . 8     | No.                                   | HEHC I  | YPC<br>YPC | THE HE          |            | 15.11.2023 |                |                |            |           | 15.02.2013 |            | 15.07.2024      |               |            |           |         |
| 4 МЕСТОРОЖДЕНИ          | <u>yप 0016</u>        |      |       |          |          |          |        |       |            | 2322    | 2019                                  | 10000   | HC YPC     | 2995            |            | 15.08.2023 |                |                |            |           |            | 30.10.2023 |                 |               |            |           | 30.11.2 |
| 5 МЕСТОРОЖДЕНИ<br>E_15  | уЧ 0015               |      |       |          |          |          |        |       |            | 0.00    | 1 1 1 1 1 1 1 1 1 1 1 1 1 1 1 1 1 1 1 | NO IN   | No yp      | TO SP<br>HC SPC |            | 15.11.2023 |                |                |            |           |            |            | 15.07.2024      |               |            |           |         |
| 6 МЕСТОРОЖДЕНИ          | YH 0003               |      |       |          |          |          |        | 2     | HC CAR     | IC D    | SHC I                                 | Ne HC   | TOP HC     | CREHC VEC       |            | 15.11.2023 |                |                |            |           | 12.03.2021 |            | 15.07.2024      |               |            |           |         |
| 7 MECTOPOЖДЕНИ<br>E_28  | YH 0028               |      |       |          |          |          |        | Y     | ne an      | 0 150   | 194                                   | 999     | 1988       | 1988            |            | 31.01.2023 |                |                |            |           | 17.01.2014 | 25.11.2023 |                 |               |            |           | 31.12.2 |
| 8 МЕСТОРОЖДЕНИ<br>E_26  | YVACTOK_M7            |      |       |          |          |          |        |       |            |         |                                       |         |            |                 |            |            |                |                |            |           | 23.12.2013 |            |                 |               |            |           |         |
| 9 MECTOPOЖДЕНИ<br>E_10  | YH 0010               |      |       |          |          |          |        |       |            | H       |                                       | HC.     | HC F       | HC TOP          |            | 15.11.2023 |                |                |            |           | 23.12.2013 |            | 15.10.2024      |               |            |           |         |
| 10 МЕСТОРОЖДЕНИ         | YH 0009               |      |       |          |          |          |        | Y     | 10. I      |         | 20                                    | e ve b  | HC YFC     | a Sign          |            | 31.01.2023 |                |                |            |           | 17.12.2013 | 15.10.2023 |                 |               |            |           | 31.12.2 |
| 11 MECTOPOЖДЕНИ<br>E_27 | УЧ <b>002</b> 7       |      |       |          |          |          |        | *     | nc M       | с и     | •                                     | MIC     | YPC        | VPC             |            |            |                |                |            |           | 22.02.2013 | 15.10.2023 |                 |               |            |           | 30.11.2 |
| 12 МЕСТОРОЖДЕНИ         | YHACTOK_M6            |      |       |          |          |          |        |       |            |         |                                       |         |            | CPOK .          |            |            |                |                |            |           | 14.04.2022 |            |                 |               |            |           |         |
| 13 МЕСТОРОЖДЕНИ<br>Е_19 | YH 0020               |      |       |          |          |          |        |       |            |         |                                       |         |            |                 |            |            |                |                |            |           | 17.12.2013 |            |                 |               |            |           |         |
| 14 В_1                  | YH 0001               |      |       |          |          |          |        | 2     | ne in      | e 1     | ю 3                                   | NPC     | WC.        | YPC             |            |            |                |                |            |           | 25.11.2014 |            | 14.10.2024      |               |            |           |         |
| 15 МЕСТОРОЖДЕНИ         | YH 0007               |      |       |          |          |          |        | 7     | ю <b>и</b> | ю и     |                                       | PC      | YFC .      | уяс             |            |            |                |                |            |           | 17.12.2013 | 15 10 2023 |                 |               |            |           | 30.11.2 |
| 16 МЕСТОРОЖДЕНИ<br>Е_13 | УЧ 0013               |      |       |          |          |          |        |       | 121        | 0151    | 1940                                  | e u u u | HU MC      | No JP           | 24.12.2021 | 15.06.2023 |                |                |            |           |            | 15.09.2023 |                 |               |            |           | 26.12.2 |
| 17 МЕСТОРОЖДЕНИ         | YH 0005               |      |       |          |          |          |        |       |            |         |                                       |         |            |                 |            |            |                |                |            |           | 13.12.2013 |            |                 |               |            |           |         |

Рисунок 9 - Вид вкладки «Размещение» «По участкам»

В колонках отражаются даты планирования работ в рамках ПЗ-ПГИН-ПТД на основе информации из вкладки «Планы работ»

В колонках «Факт до 2021» (кремовый цвет ячеек) отражаются даты утверждения протоколов ПГИН-ПЗ-ПТД на основе действующих документов.

Во вкладке «Планы работ» планируются работы ПЗ-ПГИН-ПТД (Мониторинг – дополнительная категория, которая не влияет на индикацию в своде рисков на вкладке участки) (Рисунок 10).

|              | Hereit                          |                                                                                                 |               |                               |                                  |                          |                    |                                                                                                    |            |                              |                         |  |
|--------------|---------------------------------|-------------------------------------------------------------------------------------------------|---------------|-------------------------------|----------------------------------|--------------------------|--------------------|----------------------------------------------------------------------------------------------------|------------|------------------------------|-------------------------|--|
|              |                                 |                                                                                                 |               |                               |                                  |                          |                    |                                                                                                    |            |                              |                         |  |
| ⊅акт         | .) 2023 Kopj                    | ректировка (2023) 2024 20                                                                       | 25 2026 2027  |                               |                                  |                          |                    |                                                                                                    |            |                              |                         |  |
|              |                                 |                                                                                                 |               |                               |                                  | Φ                        | акт ПГИН, П        | 3, ПТД, МР на 2022 г.                                                                                                    |            |                              |                         |  |
|              | Месторождение-<br>Участок       | Наименование работы                                                                             | Исполнитель   | Начало<br>выполнения<br>работ | Окончание<br>выполнения<br>работ | Стоимость в<br>тек. году | Общая<br>стоимость | Причина выполнения работы                                                                                                    | HTC OF     | Согласование<br>в госорганах | Стоимость<br>экспертизы |  |
| . <i>Г</i> Р | РР: ПГИН (сода                  | )                                                                                               |               |                               |                                  |                          |                    |                                                                                                    |            |                              |                         |  |
| 1            | МЕСТОРОЖДЕНИ<br>Е_23-УЧ 0023    | ПГИН. Проект на проведение работ<br>по доразведке XX месторождения<br>технических падземных вод | ИСПОЛНИТЕЛЬ_1 | 01.04.2022                    | 25.09.2022                       | 10                       | 100                | Разработка и обоснование методики и<br>объемов проведения ГРР, в связи с<br>вводом дополнительных ВДЗ скв. в<br>2021-2022 гг.         | 25.06.2022 | 25.09.2022                   | э                       |  |
| 2            | МЕСТОРОЖДЕНИ<br>Е_9-УЧ 0009     | ПГИН. ПГИ и оцении пригодности<br>участка для размещения попутных<br>вод                        | ИСПОЛНИТЕЛЬ_1 | 01.09.2022                    | 31.01.2023                       | 15                       | 110                | Разработка и обоснование методики и<br>объемов проведения ГРР, в связи с<br>увеличением нагрузки.                                     | 17.10.2022 | 31.01.2023                   | з                       |  |
| 3            | месторождени<br>е_28-уч 0028    | ПГИН. ПГИ и оценки пригодности<br>участка для размещения попутных<br>вод                        | ИСПОЛНИТЕЛЬ_1 | 01.09.2022                    | 31.01.2023                       | 20                       | 120                | Разработка и обоснование методики и<br>объемов проведения ГРР в связи с<br>вводом дополнительных ВДЗ скв. в 2022 г.                   | 17.10.2022 | 31.01.2023                   | 3                       |  |
| 4            | МЕСТОРОЖДЕНИ<br>Е_14-УЧАСТОК_МЗ | ПГИН. ГРР по паиску и оценке<br>пластовых вод                                                   | ИСПОЛНИТЕЛЬ_1 | 01.09.2022                    | 28.02.2023                       | 25                       | 130                | Разработка и обоснование методики и<br>объемов проведения ГРР; в связи с<br>веодом дополнительных ВДЗ скв. в 2022 г.                  | 15.11.2022 | 28.02.2023                   | 3                       |  |
| 5            | МЕСТОРОЖДЕНИ<br>Е_10-УЧ 0010    | ПГИН. ГРР по паиску и оценке<br>пластовых вод                                                   | ИСПОЛНИТЕЛЬ_1 | 01.09.2022                    | 28.02.2023                       | 30                       | 140                | Разработка и обоснование методики и<br>объемов проведения ГРР: в связи с<br>вводом дополнительных ВДЗ окв. в 2022 г.                  | 15.11.2022 | 28.02.2023                   | з                       |  |
| 6            | месторождени<br>Е_13-уч 0013    | ПГИН. ГРР по поиску и оценке<br>пластовых вод                                                   | ИСПОЛНИТЕЛЬ_1 | 01.09.2022                    | 28.02.2023                       | 35                       | 150                | Разработка и обоснование методики и<br>объемов проведения ГРР: в связи с<br>вводом дополнительных ВДЗ скв. в 2022 г.                  | 15.11.2022 | 28.02.2023                   | 3                       |  |
| 7            | МЕСТОРОЖДЕНИ<br>Е_4-УЧАСТОК_М1  | ПГИН. ПГИ и оценки пригодности<br>участка для размещения попутных<br>вод                        | ИСПОЛНИТЕЛЬ_1 | 15.12.2022                    | 15.06.2023                       | 40                       | 160                | Разработка и обоснование методики и<br>объемов проведения ГРР, в связи с<br>увеличением нагрузки на поглащающие<br>скважины в 2023 г. | 15.03.2023 | 15.06.2023                   | 0                       |  |
| 8            | МЕСТОРОЖДЕНИ<br>Е_15-УЧ 0015    | ПГИН. ПГИ и оценки пригодности<br>участка для размещения попутных<br>вод                        | ИСПОЛНИТЕЛЬ_1 | 15.12.2022                    | 15.06.2023                       | 45                       | 170                | Разработка и объснование методики и<br>объемов проведения ГРР, в связи с<br>вводом нового участка заканки в 2024 г.                   | 15.03.2023 | 15.06.2023                   | 0                       |  |
| 9            | МЕСТОРОЖДЕНИ<br>Е_16-УЧ 0016    | ПГИН. ПГИ и оценки пригодности<br>участка для размещения попутных<br>вод                        | ИСПОЛНИТЕЛЬ_1 | 15.12.2022                    | 15.06.2023                       | 50                       | 180                | Разработка и обоснование методики и<br>объемов проведения ГРР, в связи с<br>вводом нового участка заканки в 2024 г.                   | 15.03.2023 | 15.06.2023                   | 0                       |  |
| 10           | МЕСТОРОЖДЕНИ<br>Е_24-УЧ 0024    | ПГИН. ПГИ и оценки пригодности<br>участка для размещения попутных<br>вод                        | ИСПОЛНИТЕЛЬ_1 | 15.12.2022                    | 15.06.2023                       | 55                       | 190                | Разработка и обоснование методики и<br>объемов проведения ГРР, в связи с<br>вводом нового участка заканки в 2024 г.                   | 15.03.2023 | 15.06.2023                   | 0                       |  |
| 11           | МЕСТОРОЖДЕНИ<br>Е_3-УЧ 0003     | ПГИН. ПГИ и оценки пригодности<br>участка для размещения попутных<br>вод                        | ИСПОЛНИТЕЛЬ_1 | 15.12.2022                    | 15.06.2023                       | 60                       | 200                | Разработка и обоснование методики и<br>объемов проведения ГРР; в связи с<br>вводом дополнительных скв. в 2022 г.                      | 15.03.2023 | 15.06.2023                   | 0                       |  |
| 12           | месторождени<br>Е_19-УЧ 0020    | ПГИН. ПРР по паиску и оценке<br>пластовых вод                                                   | ИСПОЛНИТЕЛЬ_1 | 15.11.2022                    | 15.05.2023                       | 65                       | 210                | Разработка и обоснование методики и<br>объемов проведения ГРР, в связи с<br>вводом дополнительных ВДЗ скв. в 2022                     | 15.02.2023 | 15.05.2023                   | 0                       |  |

Рисунок 10 – Отображение таблицы с планами работ

Редактируется все, кроме фактического плана (текущий год) и планов или корректировок, на которые есть корректировки (Рисунок 11).

|                        | Инфо                         |                                                                                                    |     |                                                                                                    |                               |
|------------------------|------------------------------|----------------------------------------------------------------------------------------------------|-----|----------------------------------------------------------------------------------------------------|-------------------------------|
|                        | Тип работ                    | ы:                                                                                                    |     |                                                                                                    |                               |
|                        | <ol> <li>ГРР: ПГИ</li> </ol> | 1Н (вода)                                                                                                    |     | -                                                                                                    |                               |
|                        | Оператор:                    |                                                                                                    |     |                                                                                                    |                               |
|                        | ΠΑΟ ΗΚ «                     | Роснефть»                                                                                                    |     | •                                                                                                    |                               |
|                        | Недропол                     | ьзователь:                                                                                                    |     |                                                                                                    |                               |
|                        | ОРГАНИЗ/                     | АЦИЯ_1                                                                                                    |     | -                                                                                                    |                               |
|                        | Тип участи                   | (a:                                                                                                    |     |                                                                                                    |                               |
| -                      | Размещен                     | ие                                                                                                    |     |                                                                                                    |                               |
| позиция                |                              |                                                                                                    |     |                                                                                                    |                               |
| Атрибут:               |                              | План:                                                                                                    |     | Корректировки:                                                                                                    |                               |
| Месторожде             | ние:                         | МЕСТОРОЖДЕНИЕ_4                                                                                                    | •   | МЕСТОРОЖДЕНИЕ_4                                                                                                   | -                             |
| Наименован             | ие работы:                   | ПГИН. ПГИ и оценки пригодности<br>участка для размещения попутных                                                                  | вод | ПГИН. ПГИ и оценки пригодн<br>участка для размещения поп                                                          | ости<br>/тных вод             |
| Исполнитель            | :                            | ИСПОЛНИТЕЛЬ_1                                                                                                    | -   | ИСПОЛНИТЕЛЬ_1                                                                                                    | •                             |
| Причина выг<br>работы: | юлнения                      | Разработка и обоснование методик<br>объемов проведения ГРР, в связи с<br>увеличением нагрузки на<br>поглащающие скважины в 2023 г. | ии  | Разработка и обоснование м<br>объемов проведения ГРР, в с<br>увеличением нагрузки на<br>поглащающие скважины в 20 | етодики и<br>вязи с<br>123 г. |
| Срок выполн            | ения. Начало:                | 15.12.2022                                                                                                    | Ē   | 15.12.2022                                                                                                    | Ē                             |
| ~                      | ения. Конец:                 | 15.06.2023                                                                                                    | Ē   | 15.11.2023                                                                                                    | E                             |
| срок выполн            |                              |                                                                                                    |     |                                                                                                    |                               |

Рисунок 11 – Редактирование работ плана

### МОДУЛЬ «БАЗА ГИДРОГЕОЛОГИЧЕСКИХ ДАННЫХ»

Для запуска модуля необходимо кликнуть по кнопке «База гидрогеологических данных» в главном окне ПК. После запуска модуля открывается его главное окно. Интерфейс представляет собой окно с панелями, отображающими информацию о функционале и разделах БД, а также основное рабочее поле для отображения списка записей БД и параметры поиска (Рисунок 12).

| 🕶 🌱 🔄 🖽 🛼                                                                                                    |     |                           |                  |                    |             |               |                                                                                                    |                |            |            |          |                                                   |                              |  |
|----------------------------------------------------------------------------------------------------|-----|---------------------------|------------------|--------------------|-------------|---------------|----------------------------------------------------------------------------------------------------|----------------|------------|------------|----------|---------------------------------------------------|------------------------------|--|
| обавить Изменить Сбросить Экспорт                                                                                                    |     |                           |                  |                    |             |               |                                                                                                    |                |            |            |          |                                                   |                              |  |
| Jamers Dours Cracos                                                                                                    | ,   | losesuposeure             |                  |                    |             |               |                                                                                                    |                |            |            |          |                                                   |                              |  |
|                                                                                                    |     |                           |                  |                    |             |               |                                                                                                    |                |            |            |          |                                                   | Territory.                   |  |
|                                                                                                    |     | Destausters mounts        |                  |                    |             |               |                                                                                                    |                |            |            |          | December 20                                       |                              |  |
| Q. Введите название разделя                                                                                                    |     | Deserverpernorde          |                  |                    |             |               |                                                                                                    |                |            |            |          | inclusion in the                                  | <b>E1</b> =                  |  |
| Геофизические исследования                                                                                                    |     | Unepartop                 |                  |                    |             |               |                                                                                                    |                |            |            |          |                                                   | <ul> <li>Основные</li> </ul> |  |
| and the second second second second                                                                                                    |     | Месторождение Пол         |                  | •                  |             |               |                                                                                                    |                |            |            |          |                                                   | Недропользователь            |  |
| Гидродинамические исследования                                                                                                    |     | Назначение сказокины. Все |                  |                    |             |               |                                                                                                    |                |            |            |          |                                                   | Oneparop                     |  |
| Гедрогескимия                                                                                                    |     | Скранние Все              |                  |                    |             |               |                                                                                                    |                |            |            |          |                                                   | Месторождение / ЛУ           |  |
|                                                                                                    |     |                           |                  |                    |             |               |                                                                                                    |                |            |            |          |                                                   | Paster                       |  |
| Рекомпье наоледения                                                                                                    | ÷., |                           |                  |                    |             |               |                                                                                                    |                |            |            |          | a.                                                | All a costanos               |  |
| Конструкция и оборудование скважин                                                                                                    |     | -                         | -                | *****              | Лицензиони  | all second    | the second second second second second second second second second second second second second second second s |                | Срок       | Расположен | Πλομιλέο | Othersteine                                       | Исние                        |  |
| Torono and and and a second second se |     | re- regornareauerere      | Company          | mer synameters     | ый участок  | research      | and undergroup                                                                                                 | Maria and Area | окончания  | vie        | участка  | Crocator                                          | Red formerlate               |  |
| Texaston of the person of the                                                                                                    | -   | 1 ПАО НК «Роснефти»       | Oprawritauek_1   | месторождение_в    |             | ЛИЦ 00001     | нефтаная (газ, конденсат) лицен                                                                                | 16.01.1980     | 31.12.2080 |            |          | 0 разведка и добыча полезных ис *                 | flata mutanas                |  |
| Лицензии                                                                                                    | •   | 2 ПАО НК «Роснефть»       | Организация_1    | МЕСТОРСІКДЕНИЕ_6   |             | 76/11 000002  | нефтяная (газ, конденсат) лицен                                                                                | 16.01.1981     | 31.12.2081 |            |          | 0 разведка и добыча полезных ис                   | Соок окончения               |  |
| Сведения по лицензиям                                                                                                    |     | 3 ПАО НК «Роснефть»       | Организация, 1   | МЕСТОРОЖДЕНИЕ,22   |             | ЛИЦ 00003     | нефтяная (газ, конденсат) лицен                                                                                | 16.01.1982     | 31.12.2082 |            |          | О разведка и добыча полезных ис                   | Расположение                 |  |
| Копин лицензий                                                                                                    |     | 6 ПАО НК «Роснефти»       | Организация, 1   | месторождение_20   |             | 78/12 00004   | нефтаная (газ, конденсат) лицен                                                                                | 16.01.1963     | 31.12.2083 |            |          | <ul> <li>разведка и добыча полезных ис</li> </ul> | Площадь участка              |  |
| Decentration of the series of the series of the series                                                                                                    |     | 5 ПАО НК «Роснефть»       | Организация, 1   | МЕСТОРОЖДЕНИЕ_17   |             | 78/911 000005 | нефтеная (газ, конденсат) лицен                                                                                | 16.01.1984     | 31,12,2084 |            |          | <ul> <li>разведка и добыча полезных ис</li> </ul> | Описание                     |  |
| cherring contact from at brancheses                                                                                                    |     | 6 ПАО НК «Роснерть»       | Организация,     | MECTOPORTEHNE 24   |             | 71/12 00000   | нефтаная (газ, конценсат) лицен                                                                                | 10.01.1980     | 31.12.2080 |            |          | и теологическое изучение, развед                  |                              |  |
| Проектная и отчетная документация                                                                                                    |     | 7 TWO HIL sPockepts>      | Opra-sisausa_1   | MECTOPOKALEPIPE_21 | MURCTON ART | 71/10 00007   | нефтаная (газ, конденсат) лицен                                                                                | 16.01.1986     | 31.12.2080 |            |          | о разведка и добыча полезных ис                   |                              |  |
| Providentative second memory and                                                                                                    |     | B DAO HK (Pochepie)       | Opranovsaupro, I | MECTOPORTEPHE 4    | 2496104041  | 711112 000000 | regranda (ras, kongencar) angen                                                                                | 10.01.1967     | 31.12.2007 |            |          | о разведка и доовка полезивки ис                  |                              |  |
| - cojnonina maganepotanan                                                                                                    |     | 10 DAO HE «Pockepts»      | Oprawosaupra, 1  | MECTOPORALPHYE 25  |             | 7MPIL 00009   | Regeleration (185, Kongencer) Angen                                                                            | 16.01.1968     | 31.12.2000 |            |          | <ul> <li>recommende asynemie, passed</li> </ul>   |                              |  |
| Картографические материалы                                                                                                    | •   | 11 DAO HE «Pocuetrus      | Oprawrauwa 1     | MECTOPOWAEHME 15   |             | 70/11 00011   | undrauna (ras unuseurar) suuse                                                                                 | 16.01 1990     | 31.12.2000 |            |          | D DESERVE & ANTI-LOS PORTINA OF                   |                              |  |
|                                                                                                    |     | 12 DAO HE «Porcuetorio    | Orrandaura 1     | MECTOROWARHUR 2    |             | 70/11 00012   | undraway (rat structure) and the                                                                               | 16.01 1991     | 31.12.2091 |            |          | D nateseas a software nonstance or                |                              |  |
|                                                                                                    |     | 13 ПАО НК «Росневти»      | Opra-schause 1   | МЕСТОРОЖЛЕНИЕ 18   |             | /0/01 00013   | нефтаная (газ конзенсат) дишен.                                                                                | 16.01.1992     | 31.12,2092 |            |          | 0 разверка и добыца подетных ис                   |                              |  |
|                                                                                                    |     | 14 FIAO HK «Poceedme      | Opra-sraauna, 1  | МЕСТОРОЖДЕНИЕ 26   | YHACTOK M7  | /IVIL 00014   | нефтяная (газ, конденсат) лицен                                                                                | 16.01.1993     | 31.12.2003 |            |          | 0 разведка и добыча полезных ис                   |                              |  |
|                                                                                                    |     | 15 ПАО НК «Роснефть»      | Организация 1    | месторождение 26   | участок м7  | /ML 00015     | нефтяная (газ. конденсат) лицен-                                                                               | 16.01.1994     | 31.12.2094 |            |          | 0 reprovingence wayverive, passed                 |                              |  |
|                                                                                                    |     | 16 ПАО НК «Роснефти»      | Opra-station, 1  | МЕСТОРОЖДЕНИЕ_10   |             | /IVIL 00016   | лицензия на другие подземные                                                                                   | 16.01.1995     | 31.12.2095 |            |          | 0                                                 |                              |  |
|                                                                                                    |     | 17 ITAO HK «Pockepta»     | Организация, 1   | МЕСТОРОЖДЕНИЕ_11   | YHACTOK_M2  | /M/LL 00017   | лиценски на другие подземные                                                                                   | 16.01.1996     | 31.12.2096 |            |          | 0                                                 |                              |  |
|                                                                                                    |     | 18 ПАО НК «Роснефть»      | Организация, 1   | МЕСТОРОЖДЕНИЕ,9    |             | /Juni 00018   | нефтяная (газ, конденсат) лицен                                                                                | 16.01.1997     | 31.12.2097 |            |          | 0 разведка и добыча полезных ис                   |                              |  |
|                                                                                                    |     | 19 ПАО НК «Роснефть»      | Opranirsaunk_1   | месторождение_23   |             | /IVIL 00019   | нефтяная (газ, конденсат) лицен                                                                                | 16.01.1998     | 31.12.2098 |            |          | 0 разведка и добыча полезных ис                   |                              |  |
|                                                                                                    |     | 20 ПАО НК «Роснефть»      | Организация_1    | MECTOPOIKDEHME_14  | YHACTOK_M6  | /MALL 00020   | нефтаная (газ, конденсат) лицен                                                                                | 16.01.1999     | 31.12.2099 |            |          | 0 разведка и добыча полезных ис                   |                              |  |
|                                                                                                    |     | 21 ПАО НК «Роснефть»      | Организация_1    | МЕСТОРОЖДЕНИЕ_14   | участок, мб | ЛИЦ 00021     | лицензия на другие подземные                                                                                   | 16.01.2000     | 31.12.2100 |            |          | 0                                                 |                              |  |
|                                                                                                    |     | 22 ПАО НК «Роснерть»      | Организация_1    | месторождение_12   |             | /N/ILL 00022  | нефтяная (газ, конденсат) лицен                                                                                | 16.01.2001     | 31,12,2101 |            |          | 0 разведка и добыча полезных ис                   |                              |  |
|                                                                                                    |     | 23 ПАО НК «Роснефть»      | Организация,1    | месторождение, 19  |             | ЛИЦ 00023     | нефтяная (газ, конденсат) лицен                                                                                | 16.01.2002     | 31.12.2102 |            |          | 0 разведка и добыча полезных ис                   |                              |  |
|                                                                                                    |     | 24 ПАО НК +Роснефть+      | Организация_1    | МЕСТОРОЖДЕНИЕ_1    |             | /IVIL 00024   | нефтяная (газ, конденсат) лицен                                                                                | 16.01.2003     | 31.12,2103 |            |          | 0 разведка и добыча полезных ис                   |                              |  |
|                                                                                                    |     | 25 ПАО НК «Роснефть»      | Opra-statute_1   | месторождение_13   |             | ЛИЦ 00025     | нефтаная (газ, конденсат) лицен                                                                                | 16.01.2004     | 31.12.2104 |            |          | 0 разведка и добыча полезных ис 🖌                 |                              |  |
|                                                                                                    |     |                           |                  |                    |             |               |                                                                                                    |                |            |            |          |                                                   |                              |  |
|                                                                                                    |     |                           |                  |                    |             |               |                                                                                                    |                |            |            |          |                                                   |                              |  |

Рисунок 12 – Интерфейс модуля

Для просмотра приложенных файлов – кликнуть ПКМ по выбранной записи, нажать «Открыть файл для просмотра» (Рисунок 13).

| е<br>База данных Справочники                                                                                                    | Бала переотехнотических донны                                                                                                    | 🙆 Филиныс                          | нова О.А. — 6 ×<br>• Светлая тема <b>П</b> |
|----------------------------------------------------------------------------------------------------|----------------------------------------------------------------------------------------------------|------------------------------------|--------------------------------------------|
| Сбросить Изменить<br>Запись Поиск Список                                                                                                    | GP 1 Парборации<br>Гранстрани 1 Даболного даляние<br>ДИС Модалирование                                                                                              |                                    |                                            |
| Разделы БД                                                                                                    | Ф. Список заликей БД                                                                                                    | трибуты                            |                                            |
| Q. Введите название раздела                                                                                                    | <ul> <li>Параметри покоза</li> <li>Показывать: 30 ч</li> </ul>                                                                                                    | = =                                |                                            |
|                                                                                                    | Оператор •                                                                                                    | • Основные                         |                                            |
| Геофизические исследования                                                                                                    | Местораждение Все                                                                                                    | Недропользователь                  | ПАО НК «Роснефть»                          |
| Гидродинамические исследования                                                                                                    | <ul> <li>Назначение окрахонны Все</li> </ul>                                                                                                    | Оператор                           | Организация_1                              |
| Гиарогеохимия                                                                                                    | · Ceasona Box                                                                                                    | Месторождение / ЛУ                 | МЕСТОРОЖДЕНИЕ_8                            |
| THE POINT AND A DECEMBER OF A DECEMBER OF A |                                                                                                    | Раздел                             | Сведения по лицензиям                      |
| Режимные наблюдения                                                                                                    | •                                                                                                    | Дата создания                      |                                            |
| Констрикция и оборнаования склажин                                                                                                    | Y Automation Automation Automation Automation                                                                                                    | <ul> <li>Дополнительные</li> </ul> |                                            |
| понструкция и осорудование скважин                                                                                                    | Nº Недропользователь Оператор Местановкание лицензикин номе                                                                                                    | Номер                              |                                            |
| Технологичекие регламенты                                                                                                    | 1 ПАО НК «Роснебть» Организация 1 МЕО 0 нефтяная (газ. конценсат) лицен. 16.01.1980 31.12.2080 0 разведка и добича прязтних ис                                      | Вид лицензии                       | нефтяная (газ, конденсат)                  |
| Bauanna                                                                                                    | 2 ΠΑΟ ΗΚ «Pocnestra» Ορτανιταμικε 1 ΜΚΟΟ Τα Οττρωτικ δαλά απα προεκιστρα<br>нефтяная (га. конденскат) анцен. 16.01.1981 31.12.2081 0 разведся и добыча полезинах ис | Дата выдачи                        | 16.01.1980                                 |
|                                                                                                    | 3 ПАО НК «Росперти» Осланскация 1 МКС-                                                                                                    | Срок окончания                     | 31.12.2080                                 |
| Сведения по лицензиям                                                                                                    | 4 TAO HK «Pockedta» Oprawisaujus 1 MECTOPOX/EHI/JE 20 ///LI 0004 wednamas (ras. konaencar) avuen. 16/01.1983 31.12.2083 0 разведка и добыча полезных ис             | Расположение                       |                                            |
| Копии лицензий                                                                                                    |                                                                                                    | Плошадь участка                    |                                            |

Рисунок 13 – Открытие приложенных к записи файлов для просмотра

#### МОДУЛЬ «РАСЧЕТЫ»

Для запуска модуля необходимо кликнуть по кнопке «Расчеты» в главном окне ПК. После запуска модуля откроется его главный интерфейс с вкладками «Проект» и «Расчеты».

Выбирая соответствующего недропользователя, оператора, месторождение и целевой горизонт, данные подтягиваются из БГД автоматически. Во вкладке «Проект» есть возможность:

• создать новый проект расчета (Рисунок 14):

|                      |              | × |
|----------------------|--------------|---|
|                      | Новый проект |   |
| ОГ(Оператор)         | •            |   |
| ОГ(Недропользовтель) | •            |   |
| Месторождение        | •            |   |
| Участок              | •            |   |
| Схема расчета        | •            |   |
| Целевой горизонт     | -            |   |
| Название проекта     |              |   |
|                      | Создать      |   |

Рисунок 14 – Окно создания нового проекта

• открыть уже существующий проект для просмотра и редактирования (Рисунок 15):

|                                                              | × |
|--------------------------------------------------------------|---|
| Проекты                                                      |   |
| ТЕПЛОВСКИЙ ЛУ АС-5М добыча<br>ТЕПЛОВСКИЙ ЛУ АС-5М размещение |   |
| Открыть                                                      |   |

Рисунок 15 – Окно выбора существующего проекта

• удалить проект:

 «загрузить данные из файла Excel» позволяет загрузить данные в выбранный проект (данные скважин, данные хим. анализов) по строго определённым шаблонам, которые доступны по нажатию кнопки «Шаблоны для загрузки данных» либо по нажатию клавиши «F1».

Во вкладке «Расчеты» (Рисунок 16) представлены функции «Экспорт в файл», сохранения готового расчета в базу данных, включения режима дополнительного редактирования, возможность проведения расчёта заново (заново подтянуть данные из участка проекта, а не сохраненные данные проекта), просмотра формул, по которым осуществляется расчет:

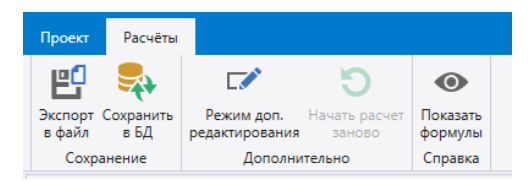

Рисунок 16 – Меню вкладки «Расчеты»

Для типа проекта «Добыча» предусмотрены следующие виды расчетов (Рисунок 17):

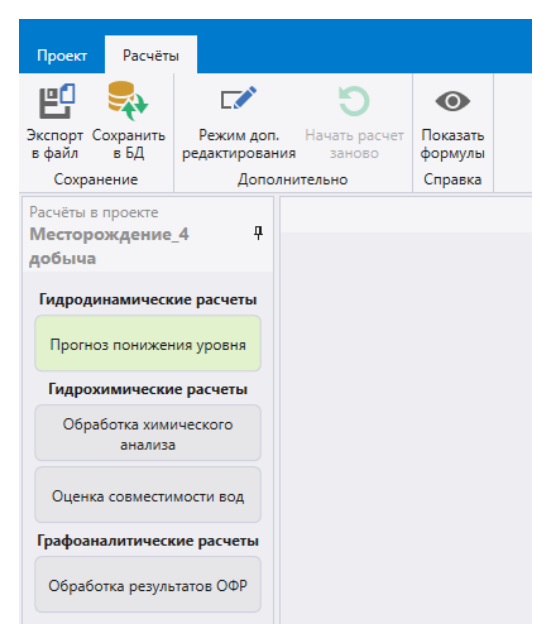

Рисунок 17 – Перечень расчетов для типа проекта «Добыча»

Для типа проекта «Размещение» предусмотрены следующие виды расчетов (Рисунок 18):

| Проект Расчёты                                |                                                 |                                                    |                                |
|-----------------------------------------------|-------------------------------------------------|----------------------------------------------------|--------------------------------|
| 📫 🖬 🗙                                         | XLSX                                            | XLSX                                               | 1                              |
| Новый Открыть Удалить<br>проект проект проект | Загрузить данные по<br>скважинам из файла Excel | Загрузить данные по хим.<br>анализу из файла Excel | Шаблоны для<br>загрузки данных |
|                                               |                                                 | Импорт данных                                      |                                |
| Расчёты в проекте                             | п                                               |                                                    |                                |
| размещение                                    | Ŧ                                               |                                                    |                                |
| Гидродинамические ра                          | счеты                                           |                                                    |                                |
| Прогноз повышения ур                          | оовня                                           |                                                    |                                |
| Прогноз устьевого давл                        | пения                                           |                                                    |                                |
| Прогнозировние ради<br>растекания             | nyca                                            |                                                    |                                |
| Гидрохимические рас                           | четы                                            |                                                    |                                |
| Обработка химическо<br>анализа                | oro                                             |                                                    |                                |
| Оценка совместимости                          | 1 вод                                           |                                                    |                                |
| Графоаналитические ра                         | асчеты                                          |                                                    |                                |
| Обработка результатов                         | ΟΦΡ                                             |                                                    |                                |

Рисунок 18 – Перечень расчетов для типа проекта «Размещение»

Перечень расчётов в зависимости от типа проекта (размещение/добыча) приведён слева в перечне расчетов проекта. Если расчёт в текущем проекте ещё не был произведён (и сохранён в БД) то кнопка соответствующего расчёта будет окрашена в серый цвет. Если в проекте есть выполненный расчёт, то соответствующая кнопка будет окрашена: гидродинамические расчёты – в светло-зелёный, гидрохимические – в светло-жёлтый.

Необходимо строго придерживаться порядка расчетов, т.е. сверху-вниз по списку.

#### МОДУЛЬ «МОДЕЛИРОВАНИЕ»

Для запуска модуля необходимо кликнуть по кнопке «Моделирование» в главном окне ПК. Выбрать «Запустить модуль», выбрать профиль «Гидрогеология» (Рисунок 19).

| Работа локально                                                                        | Perspectives                                           |    |      | > |
|----------------------------------------------------------------------------------------|--------------------------------------------------------|----|------|---|
| • 🕞 Запустить модуль                                                                   | Наборы модулей                                         |    |      |   |
| Работа с базой данных                                                                  | Гидрогеология<br>Расширенный<br>Тренажёр гидрогеологии |    |      |   |
| <ul> <li>Создать модель по исходным данным</li> <li>Соткрыть готовую модель</li> </ul> | Всегда показывать                                      |    |      |   |
| <sub> =</sub> Сохранить рассчитанную модель                                            | Правка                                                 | ОК | Выхо | д |
|                                                                                        |                                                        |    |      |   |
|                                                                                        |                                                        |    |      |   |

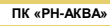

Рисунок 19 - Окно задания параметров для запуска модуля «Моделирование»

Создание ГДМ начинается с создания нового документа. Для этого следует в появившемся меню выбрать пункт «Пустой документ» (или Ctrl+N) (Рисунок 20). Созданный документ пустой и вся необходимая информация вводится пользователем самостоятельно.

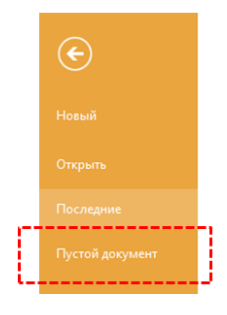

Рисунок 20 – Меню модуля

Далее переходим на вкладку «Создание модели». В этой вкладке сгруппированы функции, обеспечивающие все шаги создания ГДМ – от импорта геологической модели до экспорта готовой модели (Рисунок 21).

| Файл              | Создани            | ие модели                | Расчеты       | Визуализация                | Отчеты Аді                  | министрирование Фильт                                          | гры Главная                   | 3D              |                   |                    |                             |
|-------------------|--------------------|--------------------------|---------------|-----------------------------|-----------------------------|----------------------------------------------------------------|-------------------------------|-----------------|-------------------|--------------------|-----------------------------|
| ť                 | ļ                  | t_                       |               | t                           | t                           | t <mark>.</mark>                                               | +                             |                 |                   | $\sim$             | <b>H</b>                    |
| Импорт і<br>симул | из файла<br>іятора | Импорт перф<br>и траекто | орации<br>рии | Импорт МЭР<br>из CSV PH-КИН | Импорт забойны»<br>давлений | <ul> <li>Импорт пластовых<br/>давлений по скважинам</li> </ul> | Задать трасе<br>поглощающие с | р на<br>кважинь | Экспорт<br>модели | Создать<br>прогноз | Создать<br>секторную модель |
|                   |                    |                          |               |                             | Импорт                      |                                                                |                               |                 | Экспорт модели    | Прогноз            | Апскейлинг                  |

Рисунок 21 – Вкладка «Создание модели»

Для сборки модели используются следующие входные данные:

- 1. Геологическая модель.
- 2. Перфорация скважин: дата открытия перфорации, вскрытый объект, интервалы перфорации.
- 3. Данные по водозаборным/поглощающим скважинам:
  - Информация по скважинам: имя скважины, характер работы (поглощающая/водозаборная), дата ввода скважины;
  - Режимы работы скважины: состояние скважины (в работе/остановлена/в бездействии прошлого года/в бездействии текущего года), время работы, время простоя.
  - Данные по эксплуатации скважин: дебит /приемистость воды.
- 4. Даты: дата начала разработки, период разработки.
- 5. Пластовые и забойные давления, атм.
- 6. Физико-химические свойства пластовой и попутно-добываемой воды (PVT-свойства):
  - Вязкость воды в пластовых условиях, сПз.

- Плотность воды, кг/м3.
- Объемный коэффициент воды, д.ед.
- Сжимаемость воды, 1/атм.
- Сжимаемость породы, 1/атм.
- Опорная глубина, м.
- Пластовое давление, атм.

На вкладке «Создание модели» нажать на кнопку «Импорт из файла симулятора». Далее в открывшемся окне выбрать в папке с геологической основой файл с расширением «.grdecl» (Рисунок 22).

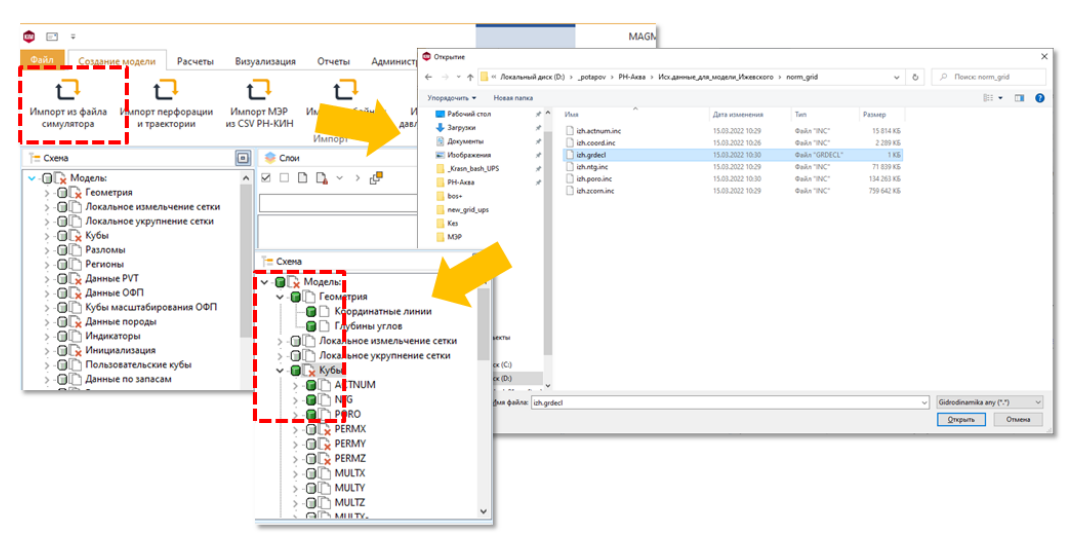

Рисунок 22 – Последовательность импорта геологической модели

После загрузки кубов в окне «Схема» значки «Координатные линии», «Глубины углов», «ACTNUM», «NTG», «PORO» должны окраситься в зеленый цвет.

После импорта всех входных данных необходимо сохранить модель. На вкладке «Файл» выбрать «Сохранить». Затем выбрать папку сохранения модели (Рисунок 23).

| Сохранение                                                              |                                              |
|-------------------------------------------------------------------------|----------------------------------------------|
| ← → ~ ↑ 📃 « _potapov > PH-Axea > Hosaa nanka (2) 🗸 ∨                    | О     Поиск: Новая папка (2)                 |
| Упорядочить 👻 Новая папка                                               | BII •                                        |
| Этот компьютер     Имя     Имя     Видео     Нет элементов, удовлетворя | Дата изменения Тип<br>яющих условиям поиска. |
| 🗄 Документы                                                             |                                              |
| ↓ Загрузки № Изображения                                                |                                              |
| Музыка Izhevskoe.DATA.ppp.f                                             | files                                        |
| Объемные объекты<br>Рабочий стол Шлечий стол                            |                                              |
| Покальный диск (С:)                                                     |                                              |
| Локальный диск (D:)                                                     |                                              |
| Имя файла: Izhevskoe.DATA.ppp                                           |                                              |
| <u>Тип файла:</u> PPP Files (*.ppp)                                     |                                              |

Рисунок 23 – Последовательность действий при сохранении модели на локальный диск с

#### расширением «.ppp»

На вкладке «Создание модели» выбрать «Экспорт модели», откроется окно, в котором указать папку сохранения. Прописать имя файла, расширение должно быть «.DATA». Далее нажать «Открыть», «Готово» (Рисунок 24).

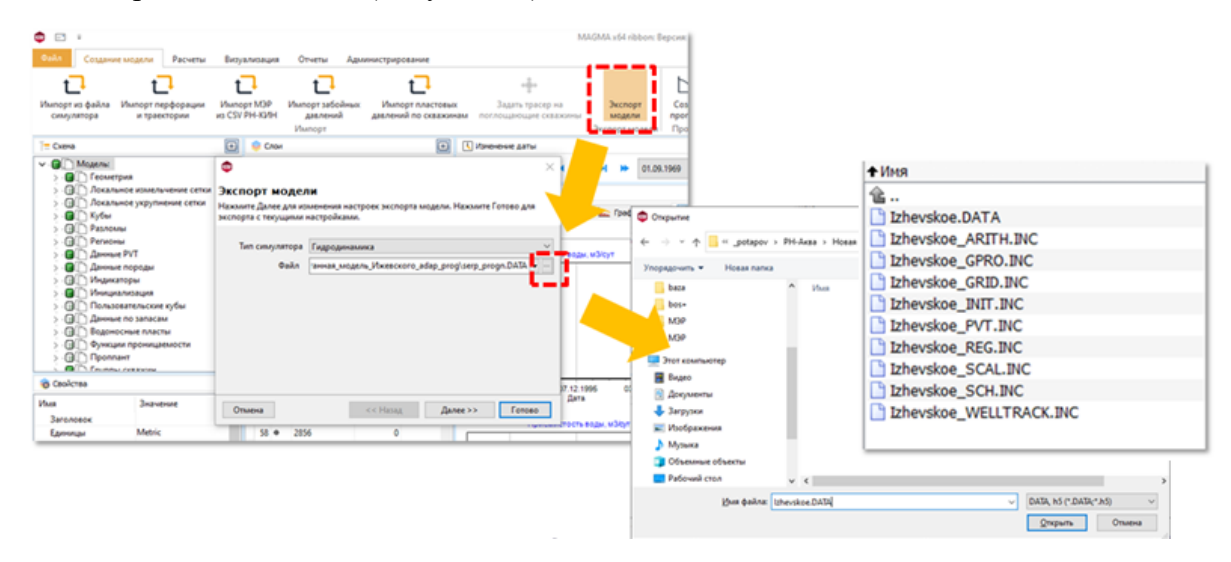

Рисунок 24 – Последовательность действий при сохранении модели на локальный диск в виде набора текстовых файлов

В первом случае создается файл проекта с расширением «.ppp», во втором – набор текстовых файлов. Для неопытных пользователей рекомендуется первый вариант.

После выше проделанных операций можно запустить модель на расчет. На вкладке расчеты нажать «Запустить симулятор». Далее нажать «ОК» и «Готово». Откроется консольное окно, отображающее процесс расчёта (Рисунок 25).

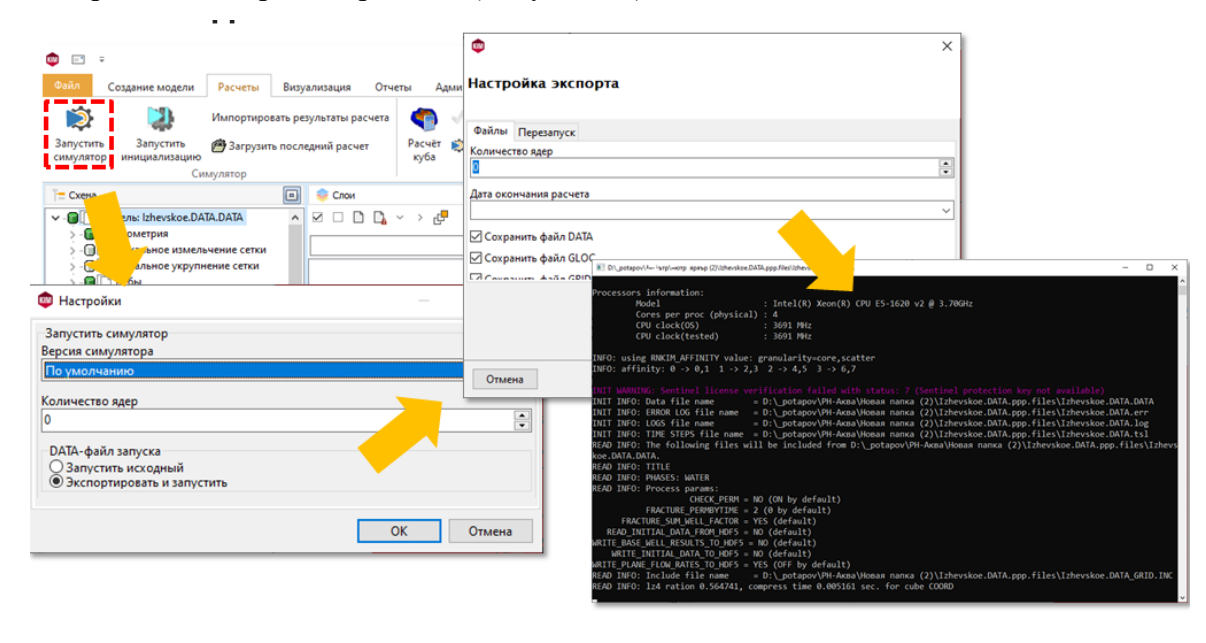

Рисунок 25 – Последовательность действий при расчете модели

Для создания прогноза необходимо на вкладке «Создание модели» выбрать «Создать прогноз». В появившемся окне поставить конечную дату прогноза и указать путь к файлу с проектными скважинами. Галочка «Импортировать проектные скважины» должна быть активирована, если подгружается данный файл (Рисунок 26).

| 🐑 🗈 я D:\_potspov/PH-Acca/Pa                                                                                                    | ссчитанная_модель_Ижевского_а          | dap_prog\serp_progn.D#                    |
|----------------------------------------------------------------------------------------------------|----------------------------------------|-------------------------------------------|
| Скиморт из файла Импорт перфорации Импорт МЭР Импорт забойных Импорт пластовых Задать трасер на скимулятора и трасстории и трасстории и сСУУРН-19/И далений далений по севяхоннам поглощающие ссевяхины Экспорт модели проглозЭкспорт модели проглозЭкспорт модели прог | Выполнить командный файл<br>Авт.cборка | Создать<br>секторную модель<br>Апскейлинг |
| <ul> <li>Настройки</li> <li>Основные настройки</li> <li>Создать новую модель</li> </ul>                                                                                                    | ×                                      |                                           |
| Начальная дата прогноза<br>(01.04.2022)<br>Конечная дата прогноза<br>по по 2054                                                                                                    | ~                                      |                                           |
| иля<br>Цля<br>1<br>Интервал шага                                                                                                    | •                                      |                                           |
| мес.<br>Дата перезатуска<br>01.04.2022                                                                                                    | ~                                      |                                           |
| .⊠ Импортировать проектные скважины<br>Файл для прогноза ГДМ<br>D:\_potapov\PH-Аква\Проектные скважины.csv                                                                                                    |                                        |                                           |
|                                                                                                    | ОК Отмена                              |                                           |

Рисунок 26 – Последовательность действий при создании прогноза

Файл с прогнозными скважинами выглядит следующим образом (Рисунок 27). В столбце «Контроль» вводятся параметры контроля скважины (RATE – контроль по приемистости, WRAT – по дебиту воды). «Ограничение дебита» – прогнозные нагрузки. «Ограничение BHP» – ограничение забойного давления. «Ограничение THP» – ограничение устьевого давления. Координаты X и Y вводятся для непробуренных скважин.

|   | Α    | В              | С          | D        | E                  | F               | G               | н      | 1      | J |
|---|------|----------------|------------|----------|--------------------|-----------------|-----------------|--------|--------|---|
| 1 | Скв  | Тип (ПОГ, ВДЗ) | Дата ввода | Контроль | Ограничение дебита | Ограничение ВНР | Ограничение ТНР | Х, м   | Ү, м   |   |
| 2 | 1900 | ПОГ            | 01.05.2050 | RATE     | 750                | 300             |                 | 217953 | 114105 |   |
| 3 | 2000 | вдз            | 01.05.2050 | WRAT     | 350                | 10              |                 | 218253 | 114405 |   |
| 4 | 2845 | ПОГ            | 01.05.2050 | RATE     | 750                |                 |                 |        |        |   |
| 5 |      |                |            |          |                    |                 |                 |        |        |   |

Рисунок 27 – Вид файла с прогнозными скважинами

Для загрузки рассчитанной модели необходимо в меню «Файл» выбрать пункт «Новый» и выбрать в соответствующей папке модель с расширением .data. (Рисунок 28).

| ٢                                                            | 8                                                                                                    |                                                                                                    |                                             |                                                                                    |     |                                                                     |                                               |
|--------------------------------------------------------------|----------------------------------------------------------------------------------------------------|----------------------------------------------------------------------------------------------------|---------------------------------------------|------------------------------------------------------------------------------------|-----|---------------------------------------------------------------------|-----------------------------------------------|
| Настройки ист<br>Введите параметры<br>Тип симулятора<br>Файл | очника данных<br>Гидродинамика<br>:считанная_модель_Tenлosckoro_sdap_prog/tepLDATA<br>// Стория<br>Загрузить расчет  Расчет Запустить инициализацию | Стурыть<br>Упорядочить •<br>Избранное<br>Загрузки<br>Еразение м<br>Рабочий сто                                                         | ля … ▶ Рассч<br>Новая папк<br>еста<br>л Е   | итанная_модель )<br>а<br>Имя<br>cache<br>tepI.DATA.files<br>tepI.DATA<br>tepI.DATA | • • | Паисс Рассчитанная_моде.<br>В : С С С С С С С С С С С С С С С С С С | 🔀<br>л 🔎<br>С<br>Папь<br>Папь<br>Файл<br>Файл |
| Отмена                                                       | << Назад Далее>> Готово                                                                                                    | <ul> <li>Виблиотеки</li> <li>Видео</li> <li>Видео</li> <li>Документы</li> <li>Изображени</li> <li>Музыка</li> <li>Компьютер</li> </ul> | ія<br>— — — — — — — — — — — — — — — — — — — | tepi.DATA                                                                          |     | 07.04.2023 16:48<br>АТА, h5 (*.DATA;*.h5)<br>Открыть Отмена         | Φaй.                                          |

Рисунок 28 – Загрузка рассчитанной модели

Для формирования паспорта гидродинамической модели необходимо на вкладке «Отчеты» нажать на «Паспорт модели» и выбрать «Паспорт гидрогеологической модели» (Рисунок 29).

| 👳 🖃 🗢                                                      |                           |                                 | D:\_potapov  | \РН-Аква\Рассчитан |
|------------------------------------------------------------|---------------------------|---------------------------------|--------------|--------------------|
| Файл Создание модели Расчеты                               | Визуализация              | Отчеты Админ                    | истрирование |                    |
|                                                            | порт модели 🔻             |                                 | 1            |                    |
| Паспорт Сохранить<br>фильтрационной модели сетку<br>Отчеты | Паспорт гидро<br>Основные | геологической моде              | ли           |                    |
| Т Схема                                                    | 💷 🌲 Слои                  |                                 | •            | 🚺 Изменение дать   |
| ✓                                                          | <u> </u>                  | □ <b>.</b> ~ > <mark>.</mark> ₽ |              | 🖶 Bce              |
| > П Локальное измельчение сетки                            |                           |                                 | ~ 🔯 ×        | прафики скважи     |

Рисунок 29 – Выгрузка Паспорта модели

# МОДУЛЬ «ФОРМИРОВАНИЕ ПРОЕКТНОЙ И ОТЧЕТНОЙ ДОКУМЕНТАЦИИ»

Для запуска модуля необходимо кликнуть по кнопке «Формирование проектно-отчетной документации» в главном окне ПК. По завершении загрузки отроется главное окно модуля (Рисунок 30). Функционал ввода и форматирования текста во вкладке «Главная» представлен базовыми функциями для редактирования текста.

Функционал вкладки «Вставить» позволяет вставлять изображения и таблицы из файловой системы и базы данных, добавлять изображения и рисунки в базу данных, редактировать таблицы.

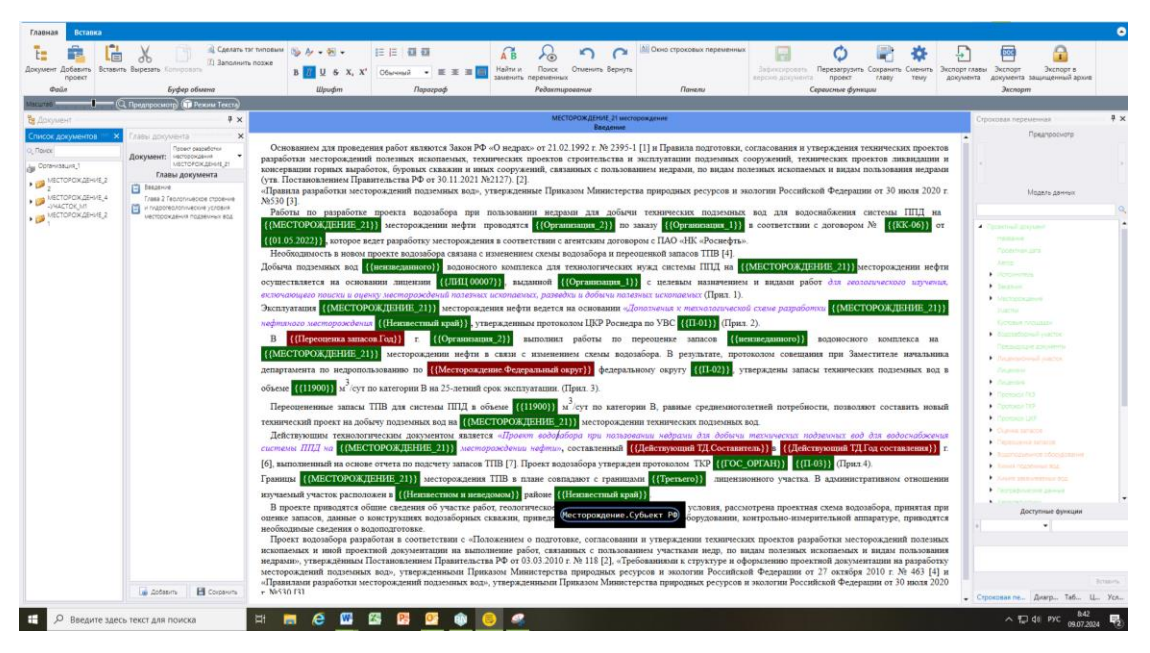

Рисунок 30 – Интерфейс модуля

В первом вертикальном окне слева отображается «Список документов», созданных в модуле. Во втором вертикальном окне слева отображаются «Главы документа» выбранного для редактирования проектного документа, и кнопки для добавления и сохранения типовых глав.

Создание нового проекта осуществляется по кнопке «Добавить проект», заполнив необходимые поля в карточке проекта (Рисунок 31).

| 😕 Создание карточки проекта            | •                   | - | × |
|----------------------------------------|---------------------|---|---|
| 📑 Новый документ                       |                     |   |   |
| Название документа:                    | PH-AKBA: Test_Doc   |   |   |
| Тип документа:                         | 0                   |   | • |
| Заказчик:                              | ٢                   |   | • |
| Исполнитель:                           | ٢                   |   | • |
| Автор:                                 | Филимонова О.А.     |   |   |
| Дата проектирования:                   | 09.07.2024          |   | Ē |
| Месторождение:                         | 0                   |   | • |
| Недропользователь:                     |                     |   |   |
| Верхняя граница:                       |                     |   |   |
| Нижняя граница:                        |                     |   |   |
| Площадь:                               |                     |   | ÷ |
| Субъект РФ:                            |                     |   |   |
| Район расположения:                    |                     |   |   |
| Номер листа:                           |                     |   |   |
| Дата открытия:                         |                     |   | ÷ |
| Дата начала пробной эксплуатации:      |                     |   | Ē |
| Дата начала промышленной эксплуатации: |                     |   | Ē |
|                                        |                     |   |   |
| 📑 Добав                                | зить новый документ |   |   |

Рисунок 31 – Окно создания карточки проекта

В центральной части главного рабочего окна модуля отображается текст главы проектного документа.

При выборе месторождения в карточке проекта все переменные в тексте заменятся их значениями из базы данных и подсветятся зеленым цветом. При отсутствии в базе данных соответствующих данных для переменной, она подсвечивается красным цветом (Рисунок 32).

|                                | UV_gCHTV                                                                                                    |
|--------------------------------|----------------------------------------------------------------------------------------------------|
| Главы документа 🛛 🗙            |                                                                                                    |
| Проект разработки              | Основанием для проведения работ являются Закон РФ «О недрах» от 21.02.1992 г. № 2395-1 [1] и Правила подготовки, согласования и утверждения технических проектов                                                                                                    |
| Документ: месторождения -      | разработки местороклевий полезных ископаемых технических поректов строительства и ассплуатации полеемых сооружений технических поректов ликвизации и                                                                                                    |
| МЕСТОРОЖДЕНИЕ_21               | рараоны посторождения полозыка нажинальная, телин селин рестор стрательски и эксплуатира поделаная сокуужения, телин селин простор и подагодания сокуужения, телин селин простор и подагодания сокуужения, телин селин простор и подагодания с подагодания подагодания сокуужения, телин селин простор и подагодания и эксплуатира подагодания сокуужения и селин селин подагодания и подагодания сокуужения селин селин подагодания и подагодания подагодания с подагодания подагодания подагодания селин селин подагодания и подагодания подагодания с |
| Главы документа                | от постоявлять портах своите ставать и нак сооружения, созданных с полотованием переман, по влада постоявля нестоявания и влада полотования переман<br>(уте. Поставовлением Правительства РФ от 30.11.2021A) (202) [2].                                                                                                    |
| 📋 Введение                     | «Правила разработки месторожлений полземных вол». утвержленные Приказом Министерства природных ресурсов и экологии Российской Фелерации от 30 июля 2020 г.                                                                                                    |
| Глава 2 Геологическое строение | №530 [3].                                                                                                    |
| и гидрогеологические условия   | Работы по разработке проекта волозабора при пользовании недрами для добычи технических полземных вод для волоснабжения системы ППЛ на                                                                                                    |
| месторождения подземных вод    |                                                                                                    |
|                                | (инстотокидания_1)) в соответствии с договором не ((Actor)) от                                                                                                    |
|                                | {{01.05.2022}}, которое ведет разработку месторождения в соответствии с агентским договором с ПАО «НК «Роснефть».                                                                                                    |
|                                | Необходимость в новом проекте водозабора связана с изменением схемы водозабора и переоценкой запасов ТПВ [4].                                                                                                    |
|                                | Добыча подземных вод {{нензведанного}} водоносного комплекса для технологических нужд системы ППД на {{МЕСТОРОЖДЕНИЕ_21}}                                                                                                    |
|                                | осуществляется на основании лицензии {{ЛИЦ 00007}}, выданной {{Opraнизация_l}} с целевым назначением и видами работ для геологического изучения,                                                                                                    |
|                                | включающего поиски и оценку месторождений полезных ископаемых, разведки и добычи полезных ископаемых (Прил. 1).                                                                                                    |
|                                | Эксплуатация {{МЕСТОРОЖДЕНИЕ_21}} месторождения нефти ведется на основании «Дополнения к технологической схеме разработки {{МЕСТОРОЖДЕНИЕ_21}}                                                                                                    |
|                                | нефляного месторождения {{Heusecrushi край}}, утвержденным протоколом ЦКР Роснедра по УВС {{П-01}} (Прил. 2).                                                                                                    |
|                                | В {{Переоденка запасов.Год}} г. {{Организация_2}} выполнил работы по переоденке запасов {{низведанного}} водоносного комплекса на                                                                                                    |
|                                | {{MECTOPOXДЕНИЕ_21}} месторождении нефти в связи с изменением схемы водозабора. В результате, протоколом совещания при Заместителе начальника                                                                                                    |
|                                | департамента по недопользованию по {{Месторождение Федеральный округ}} федеральному округу {{П-02}}, утверждены запасы технических подземных вод в                                                                                                    |

Рисунок 32 – Окно редактирования главы проектного документа

Сохранение и экспорт проектного документа осуществляется по главам и целиком. Для этого необходимо:

- Открыть нужную главу проектного документа
- В строке основного меню выбрать формат сохранения «Экспорт главы документа» или «Экспорт документа».

## МОДУЛЬ «БАЗА ЗНАНИЙ»

Для запуска модуля необходимо кликнуть по кнопке «База знаний» в главном окне ПК. По завершении загрузки откроется главное окно модуля (Рисунок 33).

| База знаний                                                                                     |                |       |                       |                  |                      |                                           |                                        |               |                                                                                         |             | 💿 Светлая тема 📕       |
|-------------------------------------------------------------------------------------------------|----------------|-------|-----------------------|------------------|----------------------|-------------------------------------------|----------------------------------------|---------------|-----------------------------------------------------------------------------------------|-------------|------------------------|
| Сбросить<br>Плобальный Сбросить<br>Почск                                                        | <br>Добавить З | Экспо | аписи на согласовании | Мои<br>документы | Открыть<br>Выгрузить |                                           |                                        |               |                                                                                         |             |                        |
| Разделы базы знаний                                                                             | а р            | Поис  | x .                   |                  | Фанл                 |                                           |                                        |               |                                                                                         |             |                        |
| 1. Нормативная документация                                                                     |                | Поис  | <u></u>               |                  |                      |                                           |                                        |               |                                                                                         | (           | Р. Показываты: 20 💌    |
| 2. Справочники                                                                                  |                | N₽    | Тип документа         |                  |                      | Название                                  | Утвержден                              | Дата введения | Краткое описание                                                                        | Состояние   |                        |
| 3. Картографические материал                                                                    | ъ              | 1     | ост                   |                  |                      | ОСТ 39-225-88 *Вода для заводнения нефтян | Приказ Министерства нефтяной промышлен | 01.07.1990    | Настоящий стандарт распространяется на во<br>Стандарт не распространяется на подготовку | Действующий |                        |
| 4. Методические материалы                                                                       | •              | 2     | гост                  |                  |                      | ГОСТ 53579-2009 Отчет о геологическом изу | Приказ Федерального агентства по       | 01.01.2009    | Настоящий стандарт распространяется на от                                               |             |                        |
| <ol> <li>Организационно-<br/>регламентирующие документа<br/>гидрогеологии в Компании</li> </ol> | ыпо            |       |                       |                  |                      |                                           |                                        |               |                                                                                         |             | Кол-во=2               |
| 6. Статьи и публикации                                                                          | •              | Стр   | ница 1 из 1           |                  |                      |                                           |                                        |               |                                                                                         |             | Jec ec <b>1</b> 39 391 |
| 7. Авторефераты диссертаций                                                                     |                |       |                       |                  |                      |                                           |                                        |               |                                                                                         |             |                        |
| 8. Паспорта технологий                                                                          |                |       |                       |                  |                      |                                           |                                        |               |                                                                                         |             |                        |
| 9. Патенты                                                                                      |                |       |                       |                  |                      |                                           |                                        |               |                                                                                         |             |                        |
| 10. Глоссарий по гидрогеологи                                                                   | ы              |       |                       |                  |                      |                                           |                                        |               |                                                                                         |             |                        |
|                                                                                                 |                |       |                       |                  |                      |                                           |                                        |               |                                                                                         |             |                        |

Рисунок 33 – Интерфейс модуля

Для добавления документа в БЗ необходимо выбрать раздел, в котором будет создан новый документ. Для этого необходимо нажать один раз ЛКМ на выбранном разделе и в меню команд нажать кнопку «Добавить» (Рисунок 34). В появившемся окне «Создание записи БЗ» появится окно с закладками «Карточка записи», «Содержание записи». В каждой закладке необходимо внести соответствующую информацию о документе. В закладке «Содержание записи» нужно загрузить необходимый файл.

РУКОВОДСТВО ПОЛЬЗОВАТЕЛЯ

| окумент                                                                    |                                                                                                    |    |              |                |                                            | 📀 Communitiesia                                    |
|----------------------------------------------------------------------------|----------------------------------------------------------------------------------------------------|----|--------------|----------------|--------------------------------------------|----------------------------------------------------|
| зать Закрыть Просмотр Добезить Удал<br>Действия Ссылка                     | k An Class<br>Native Haren<br>Haiter Dipotemp                                                                                                    |    |              |                |                                            |                                                    |
| делы базы знаний 🛛 🖣                                                       | Поиск Создание записи 63 Х                                                                                                    |    |              |                |                                            |                                                    |
| Нормативная документация                                                   | Рекензиты                                                                                                    |    | Файл         |                |                                            |                                                    |
| Справочники                                                                | Тип документа: ОСТ                                                                                                    | -  | *.pdf 0,24 M | 16             |                                            |                                                    |
| Картографические материалы                                                 | Название: ОСТ 39-225-88 'Вода для заводнения нефтяных пластов. Требования к качеству"                                                                                                    |    |              |                |                                            |                                                    |
| етодические материалы 🔫                                                    | Утвержден: Приказ Министерства нефтяной промышленности от 28 марта 1988 г. N 147                                                                                                    |    | Документ     | Ключевые слова |                                            |                                                    |
| Организационно-                                                            | Дата введения: 01.07.1990                                                                                                    | 6  | Поиско       |                | Параметры • Назад Следующая                | Закрыть                                            |
| заментирующие документы по                                                 | Краткое описание:                                                                                                    |    |              |                |                                            |                                                    |
| рогеология в Компания<br>Статыя и публикация *<br>Авторефераты диссертаций | Настоящий спецара репросреднентся на вады, используемие для заводнения нефтиник пластов.<br>Спецада не вредостранятся на подкатору водь для теринически натора добни, водногно заводнения, приготовление<br>различных ватисниции расторат и конолоции и толични вода други отрасной промышенности.<br>Спецада у ставлявате позвения трабовых к сансетта рода для заводнения нефтиник пластов с учетоя пропидености и<br>опоситляний трацинователи с колекторов.<br>С следар у ставлявате да песя на ставители и организации и организации с организации и отраснаятели произдености и<br>опоситляний працинователи с колекторов. | Ì. |              |                | Отраслевой стандарт ОСТ 39-2               | 25-88                                              |
|                                                                            | Состояние: Действующий                                                                                                    |    |              | (YTB.          | приказом Министерства нефтяной промышленно | оования к качеству<br>сти от 28 марта 1988 г. N 14 |
| Патенты                                                                    | Раздел БЗ: Нормативная документация                                                                                                    |    |              |                |                                            |                                                    |
| Елоссарий по гидрогеологии                                                 | Загрузил: Филимонова О.А. Дата: 09.07.2024                                                                                                    | 83 |              |                |                                            | Дата введения 1 и<br>Срок действия 1 янв           |
|                                                                            | Ссылки                                                                                                    |    |              |                |                                            | Введе                                              |

Рисунок 34 – Добавление нового документа

Отправить запись на согласование модератору. Модератор согласует размещение записи в БЗ, запись появляется в соответствующем разделе. В случае, если модератор запись не согласовал, необходимо исправить замечания, внести соответствующие изменения в запись и снова отправить на согласование.

Базовый поиск реализован через основные параметры документа, такие как наименование, дата создания, автор документа, срок действия, тип документа, ключевые слова. Расширенный поиск реализован через указания списка параметров документов с указанием их возможных значений.